## CARSI 用户资源访问流程(Elsevier 版)

## 2020年2月13日

## 1. 输入网址: <u>https://www.sciencedirect.com/</u>

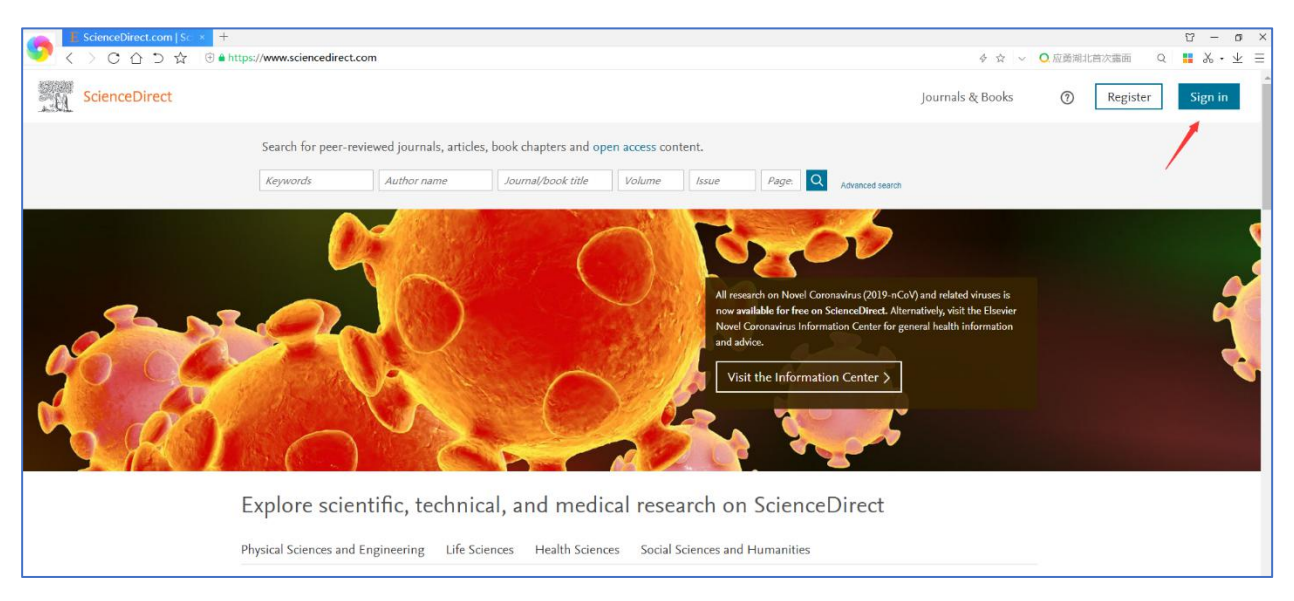

2. 点击页面右上部分的 'sign in', 进入如下页面

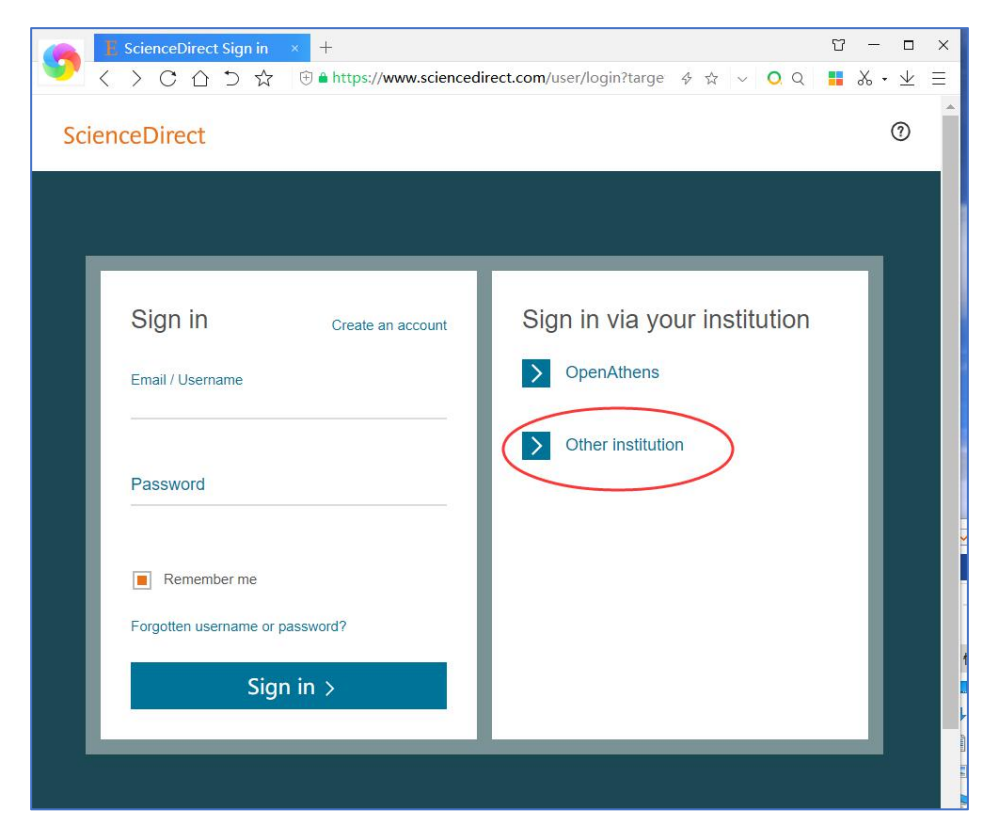

3. 点击 'other institution',进入如下页面

| Call E Scie                            | nce Direct × +                                                                                                    | 0 – O X  |
|----------------------------------------|----------------------------------------------------------------------------------------------------|----------|
| 💙 < >                                  | $\mathbb{C}$ $\bigtriangleup$ $\backsim$ $\bigstar$ $\textcircled{\bullet}$ https://www.sciencedirect.com/customer/institu $\Leftrightarrow$ $\diamondsuit$ $\sim$ $\bigcirc$ $\bigcirc$                                                                | ∎ ‰•⊻ ≡  |
| Scien                                  | eDirect                                                                                                    | $\equiv$ |
| Login vii<br>You may be<br>We will rem | your institution<br>able to login to ScienceDirect using your institutions login credentials. Learn more<br>imber your login preference the next time you access ScienceDirect from this computer.                                                      |          |
| Search fo                              | r your institution and click the name to login.                                                                                                    |          |
| Hebei                                  | arcity                                                                                                    |          |
| Or choos                               | evour institution's region or group and click the name from the results below to login.                                                                                                    |          |
| Select yo                              | ur region or group                                                                                                    |          |
| 1200                                   |                                                                                                    |          |
|                                        |                                                                                                    |          |
| LSEVIER                                | About ScienceDirect Remote access Shopping cart Advertise Contact and support Terms and cond<br>Privacy policy                                                                                                    | itions   |
|                                        | We use cookies to help provide and enhance our service and tailor content and ads. By continuing you agree to the use of<br>Copyright © 2020 Elsevier B.V. or its licensors or contributors. ScienceDirect © is a registered trademark of Elsevier B.V. | zookies. |

4. 在文本框中输入"Hebei university",然后点击"Hebei University"进入 到河北大学登陆页面,输入用户名、口令

| ▲ 教育网统认证与资源共 × 十                                                            | U | -  |                    | × |
|-----------------------------------------------------------------------------|---|----|--------------------|---|
| 💙 🔇 🔿 C 🛆 🗅 📩 🛞 https://idp.hbu.edu.cn/idp/profile/SAML2/Redire 🎸 🕁 🗸 Q Q 🛛 |   | χ. | $\underline{\vee}$ | Ξ |
| ですまた学<br>HEBEI UNIVERSITY                                                   |   |    |                    |   |
| 登录到 Elsevier                                                                |   |    |                    |   |
| 统一认证用户名                                                                     |   |    |                    |   |
| 统一认证密码                                                                      |   |    |                    |   |
| □ 不保存账号信息                                                                   |   |    |                    |   |
| □ 清除历史授权信息                                                                  |   |    |                    |   |
| 登录                                                                          |   |    |                    |   |
| ELSEVIER                                                                    |   |    |                    |   |
| Access Elsevier<br>products using your institutional credentials            |   |    |                    |   |
|                                                                             |   |    |                    |   |
| 教育网统一认证与资源共享-·河北大学                                                          |   |    |                    |   |

## 5. 登陆成功后,显示可以访问的资源

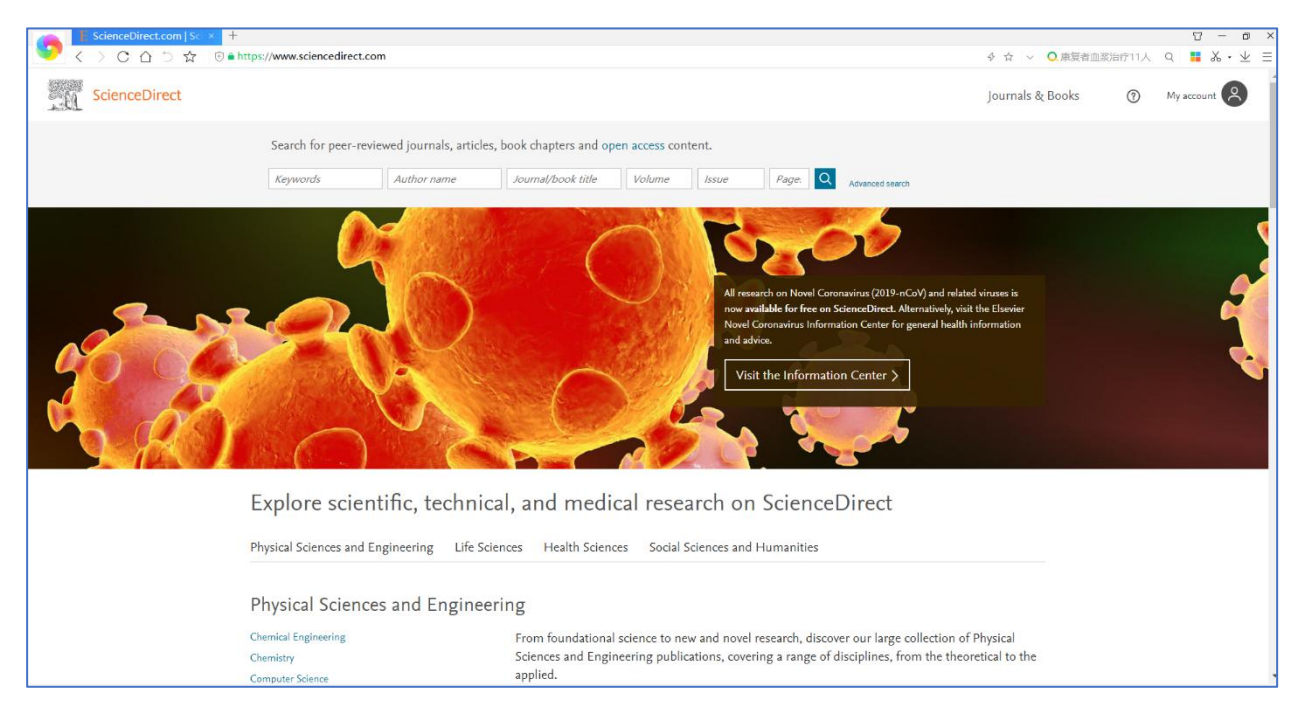